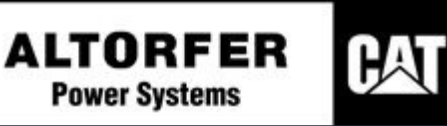

## Reference: Refurbed Rental Package Hardwired/MGDL Conversion Procedure

Form No: **ACI-001** Rev: **00** (2/12/2020)

Applicable Models: APS2000-RM | 3516B-RM | 3516C-RM | APS1000-RM | APS1000A-RM | APS800-RM | XQ400-RM | XQ400A-RM | XQ300A-RM

## SAFETY NOTE: ENSURE THAT ALL SAFETY INFORMATION, WARNINGS, AND INSTRUCTIONS ARE READ AND UNDERSTOOD THOROUGHLY, BEFORE ANY OPERATION, MAINTENANCE AND/OR REPAIR PROCEDURES ARE PERFORMED.

## <u>Procedure</u>

- Ensure the package will not start during this conversion procedure. <u>Leave genset control in</u> <u>the "off"position</u>. Refer to Caterpillar's A&I guides (LEBE0031 and LEBE0007) for additional information.
- Turn "on" batteries. From the EMCP 4.4 main screen, navigate as follows: Configure / Paralleling Config / Paralleling / Multiple Genset Data Link.
- Select Multiple Genset Control data Link Unit Number and set the value to <u>1</u>. Note <u>each</u> <u>consecutive unit</u>; this <u>number will increment by 1</u>. It is possible to use any number up to 64 but is discouraged as in a communications failure; a higher number will slow down the operation of the unit.
- Navigate to Generator Dead Bus Arbitration and change the value from "<u>Hardwired</u>" to "<u>Ethernet</u>".
- Navigate to Generator Load Sharing and control and change the Generator Real Load Sharing Input Configuration from "<u>Hardwired</u>" to "<u>Ethernet</u>".
- Also, change Generator Reactive Load Sharing Input configuration from "<u>Hardwired</u>" to "<u>Ethernet</u>".
- For installations requiring Load Sense Load Demand operation: Navigate to Load Sense Load Demand and change the value to "<u>Ethernet</u>".
- 8. Configure any remaining parameters according to the units being paralleled together, considering the limitations of the entire system vs. the connected load(s).
- Navigate back to the EMCP screen, which shows Inputs and Outputs and select this item. Navigate to digital inputs and then to digital input #7. Change Usage Type from "<u>Auto</u> <u>paralleling Disable Command</u>" to "<u>Disabled</u>".

- 10. Press button for "Event Log" and navigate to the "Genset Control" then to the MGDL Configuration Error event and <u>reset</u>.
- Navigate back to the Main Menu and then View / Network Status / Multiple genset Data Link. Confirm status indicates "<u>OK</u>".
- 12. Turn "off" batteries. Follow the same procedure on the next unit but remembering to increment the MGDL unit number as stated in step 2 above. Turn "off" batteries after configuration is complete.
- 13. For paralleling scenarios, involving <u>only two (2) units</u>, follow these steps: Connect Ethernet cable to the RJ45 ports of both packages located in the customer connection load pan. Turn "**on**" batteries and confirm each unit status is displayed on the MGDL Overview screen of both units.
- 14. For paralleling scenarios, involving more than 2 units, follow these steps:
  - Install wiring from customer connection terminals, B- and B+ of each unit to be paralleled and then to the customer provided Ethernet switch. Refer to LEBE0031 for recommended Ethernet Switches.

• Connect Ethernet cables from the RJ45 port of each unit to the Ethernet switch and then run on batteries of each connected unit and confirm each unit status is displayed on the MGDL Overview screen of all connected units.

Please contact Altorfer's Packaging Division with any questions regarding this conversion procedure.

Quality Specialist: Eric Dupree (Eric.Dupree@Altorfer.com) Phone: (309) 697-1234 ext. 5116

Quality Manager: Tab (Shay) Leskovisek (Shay.Leskovisek@Altorfer.com) Phone: (309) 697-1234 ext. 5119 or Direct Dial: (309) 282-2027

Mailing Address: Altorfer Power Systems, 6315 W. Fauber Rd., Bartonville, IL 61607